# Book møde på Jobnet

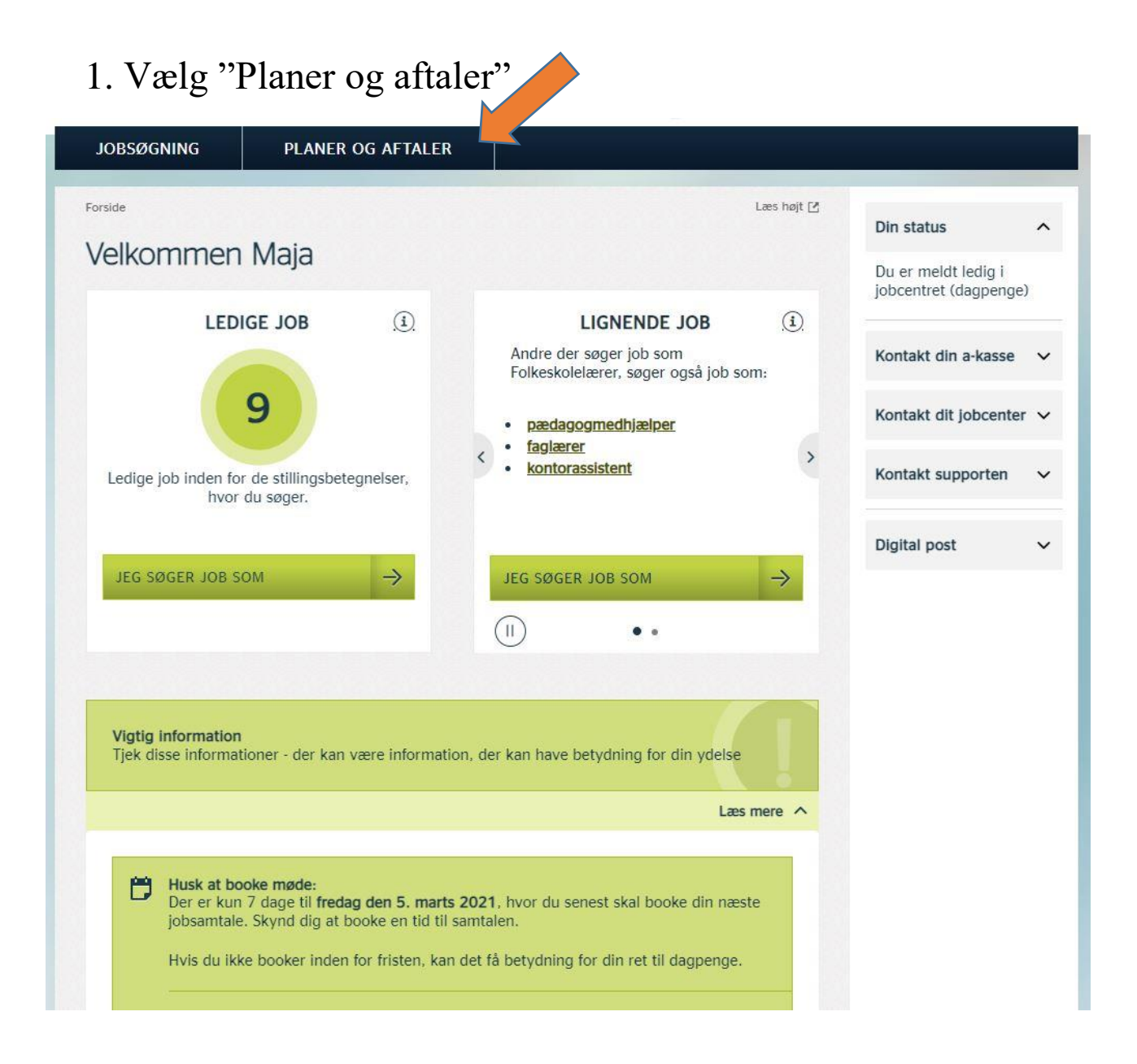

# 2. Vælg "Møder"

| lanor og aftalor                                                                      |   |                                                                                    |   | Din status                                   |
|---------------------------------------------------------------------------------------|---|------------------------------------------------------------------------------------|---|----------------------------------------------|
|                                                                                       |   |                                                                                    |   | Du er meldt ledig i<br>jobcentret (dagpenge) |
| Her kan du se, hvilke aftaler du og dine                                              | > | Møder<br>Her kan du booke næste samtale med en<br>johkonsulant                     | > | Kontakt din a-kasse                          |
| jobkonsulenter när indgaet.                                                           |   |                                                                                    |   | Kontakt dit jobcenter                        |
| <b>Kalender</b><br>Her kan du se dine kommende møder,<br>jobs du har søgt, fravær mm. | > | <b>Min beskedbakke</b><br>Se beskeder fra dit jobcenter og dine<br>jobkonsulenter. | > | Kontakt supporten                            |
| Aktuelt fravær<br>Her kan du se dit aktuelle og kommende<br>fravær.                   | > | <b>Meld ferie</b><br>Her kan du melde ferie.                                       | > |                                              |
| Meld syg/rask<br>Her kan du melde dig syg eller rask.                                 | > | <b>— Til- og afmelding</b><br>Her kan du til- og afmelde dig som ledig.            | > |                                              |
| Dagpengetællere Følg med i dit dagpengeforbrug og muliaheden for at forlænge din      | > | <b>Historik</b><br>Se dine tidligere aktiviteter på Jobnet.                        | > |                                              |
| dagpengeperiode.                                                                      |   |                                                                                    |   |                                              |

3. Vælg møde Vælg først "Book jobsamtale med frist" Vælg derefter "book møde med frist"

| JOBSØGNING                                                                         | PLANER OG AFTALER                                                                                            |                                                                                                    |                                     |
|------------------------------------------------------------------------------------|----------------------------------------------------------------------------------------------------|----------------------------------------------------------------------------------------------------|-------------------------------------|
| Forside > Planer og aftaler                                                        | > Møder                                                                                                    | Læ                                                                                                    | s højt 🖸<br>Kontakt dit jobcenter 🗸 |
| Book jobsamtale                                                                    | med frist                                                                                                    |                                                                                                    | Kontakt supporten 🗸 🗸               |
| O Book møde med                                                                    | a-kassen                                                                                                    |                                                                                                    |                                     |
| Book jobsamta<br>Du har fået en frist<br>samtalen er senest<br>betydning for din r | le med frist<br>for, hvornår du senest skal booke o<br>fredag den 5. marts 2021. Hvis du<br>et til dagpenge. | en næste jobsamtale. Fristen for at book<br>ikke booker inden for fristen, kan det få<br>BOOK MØDE MED FRIST — | e                                   |
|                                                                                    | § Dine                                                                                                    | pligter i forhold til jobsamtaler med frister                                                                  | ~                                   |
| Kommende møder                                                                     | r                                                                                                    |                                                                                                    |                                     |
| Der er ingen kommend                                                               | le møder.                                                                                                    |                                                                                                    |                                     |
| Seneste møde                                                                       |                                                                                                    |                                                                                                    | ~                                   |
| Se tidligere møder                                                                 |                                                                                                    |                                                                                                    |                                     |

# 4. Vælg samtaletype

| JOBSØGNING                                                                                                 | PLANER OG AFTALER                                                                                                 |                                                                                                    |                                                |                           |
|----------------------------------------------------------------------------------------------------|----------------------------------------------------------------------------------------------------|----------------------------------------------------------------------------------------------------|------------------------------------------------|---------------------------|
| Eorside > Planer og aftaler<br>Book din jol<br>Her kan du booke en j<br>senest 11. marts 2021<br>dagpenge. | Meder > Book et møde DSamtale senest 11 obsamtale med en sagsbehandler på I. Hvis du ikke booker inden for friste | Læs højt ⊠<br>. marts 2021<br>dit jobcenter. Fristen for at booke samtalen er<br>m, kan det få betydning for din ret til | Kontakt dit jobcenter 🗸<br>Kontakt supporten 🗸 |                           |
| Kontakt dit jobcenter,<br>Trin 1 Jeg vil g                                                                 | hvis der ikke er flere ledige tider.<br>erne have et møde om                                                      | ^                                                                                                    |                                                | Her pı<br>de for          |
| <ul> <li>Telefonisk sam</li> <li>Telefonisk sam</li> </ul>                                                 | tale med jobformidler<br>tale med jobformidler, til dig der er i                                                  | et tilbud                                                                                                    |                                                | samta<br>du kai<br>der er |
| Beskrivelse<br>Vælg et tilbud og f                                                                         | å vist beskrivelsen.                                                                                              | FORTSÆT ->                                                                                                    |                                                | vælge<br>som e<br>releva  |
| Trin 2 Jeg ønsk                                                                                            | ker et mødetidspunkt                                                                                              | ~                                                                                                    |                                                |                           |
| Trin 3 Rettighe                                                                                            | der og pligter                                                                                                    | ~                                                                                                    |                                                |                           |
|                                                                                                    |                                                                                                    | воок мødet 🔶                                                                                                    |                                                |                           |

enteres lige per som oke. Hvis re typer den est or dig.

### 5. Vælg dato for møde

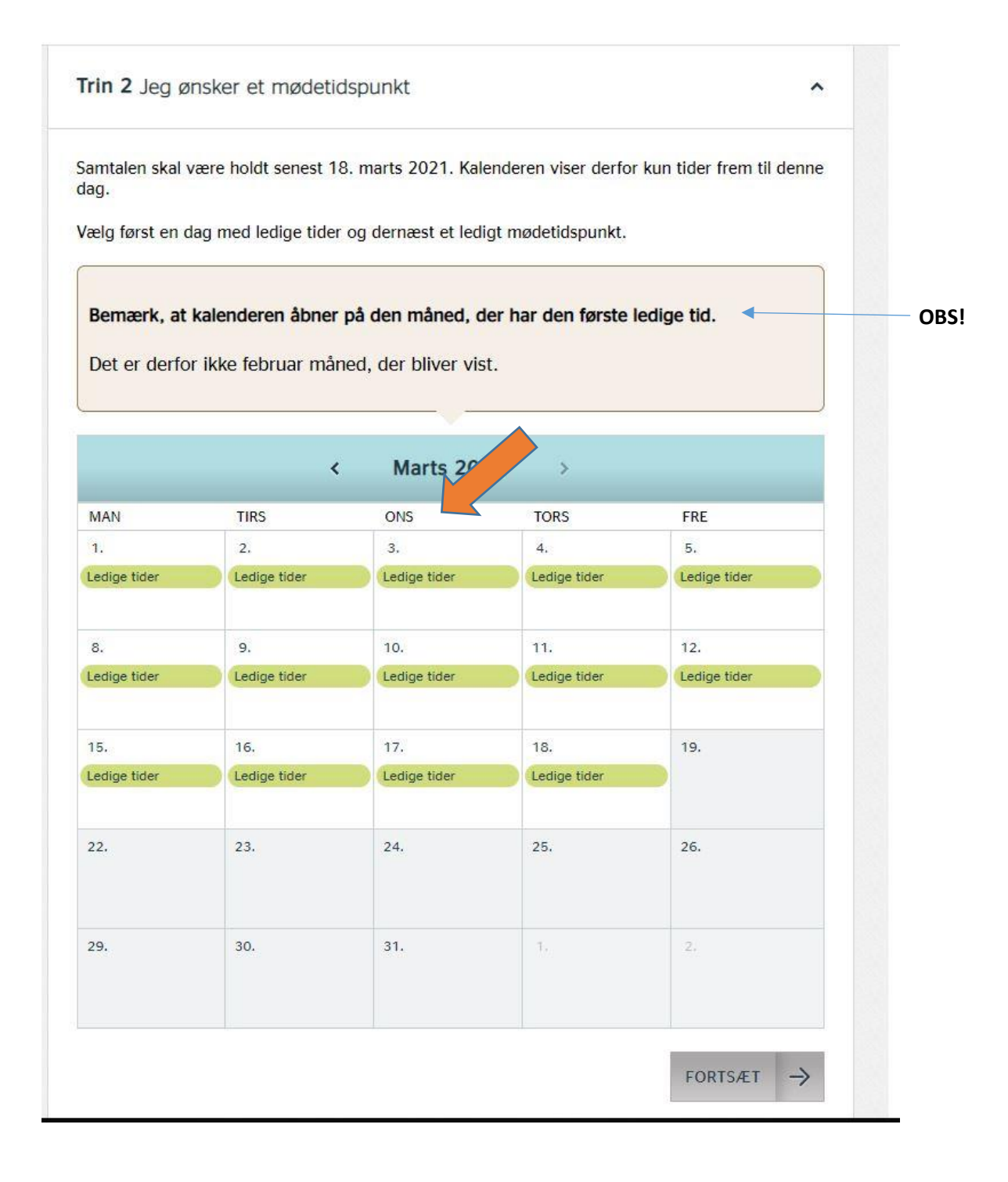

## 6. Vælg tid på valgte dato

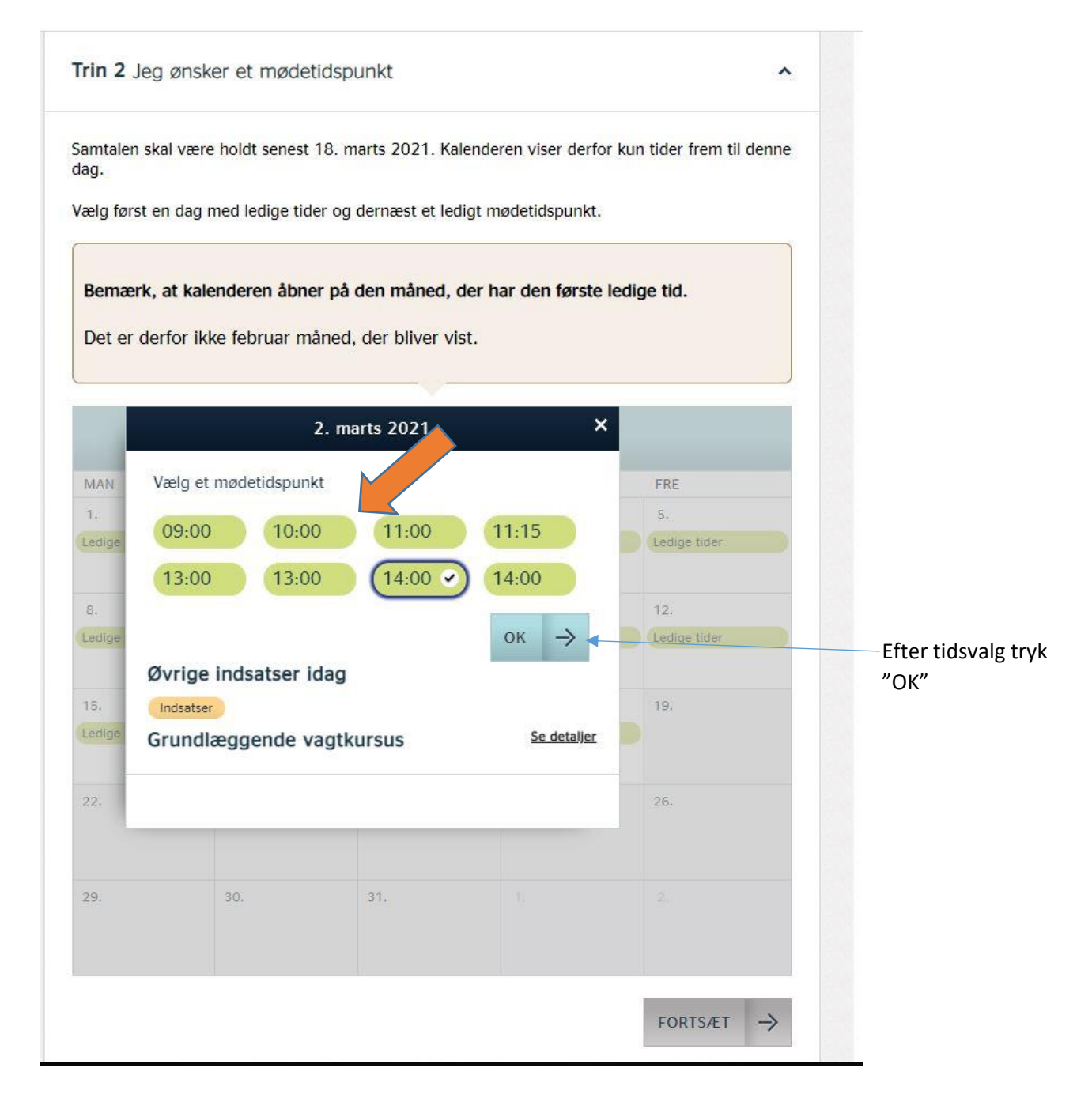

### 7. Godkend mødebooking

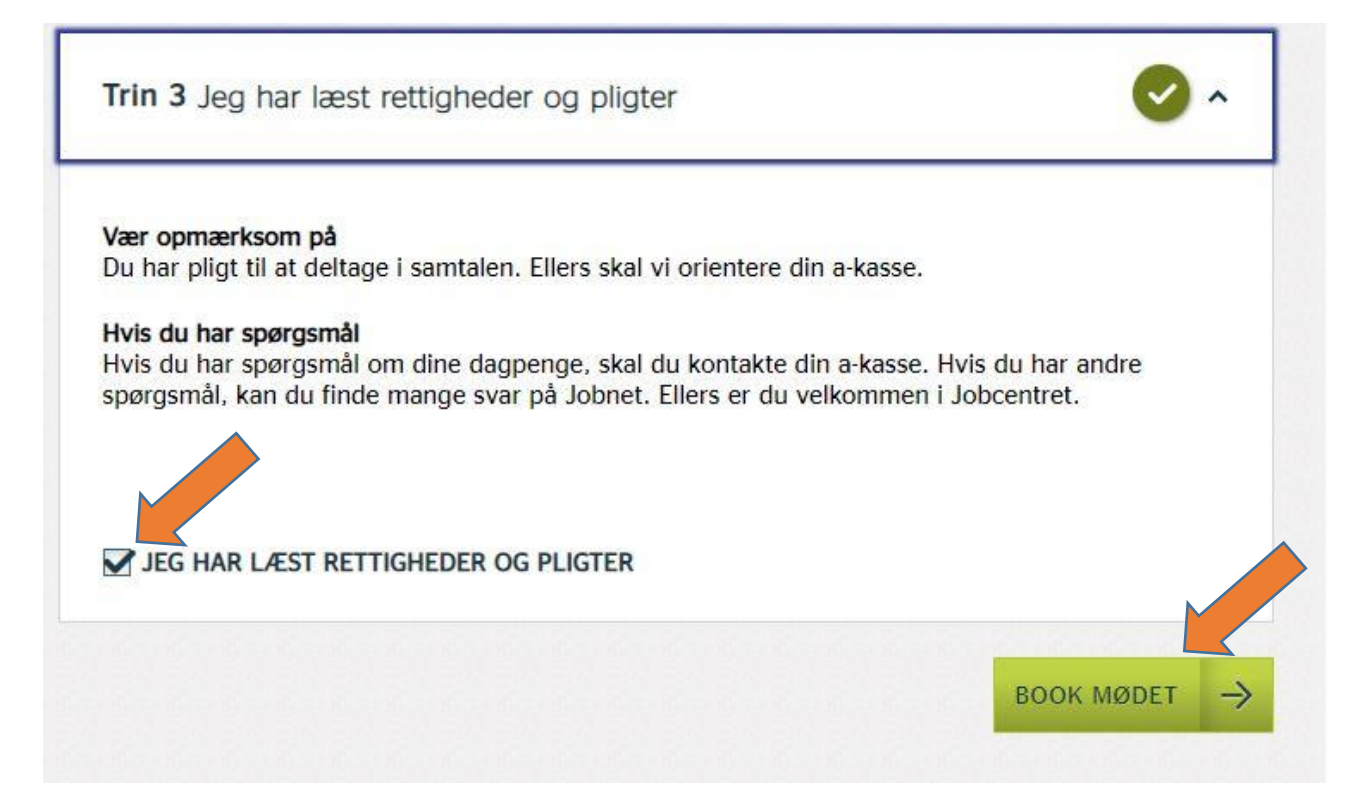